データのパスワード保護について

個人情報を含むデータを CD などでご提供頂く際には、パスワードで保護する等のご配 慮をお願い致します。

本資料では、一般に公開されているソフトウェアを利用して、データをパスワード付きで 圧縮する一つの方法をご紹介いたします。(その他の方法で保護して頂いても結構です。)

1 ご紹介する手段

Windows パソコンで利用できる 7-Zip という圧縮・解凍ソフトウェア

- 2 インストール
  - 2.1 インストール前の確認

ご利用のパソコンの OS が 32 ビットか 64 ビットか確認します。

- (1) Windows のスタートボタンを右クリック
  - >「システム」を選択

| アプリと機能(F)                   |   |
|-----------------------------|---|
| モビリティ センター(B)               |   |
| 電源オプション(O)                  |   |
| イベント ビューアーハハ                |   |
| システム(Y)                     | 2 |
| ノ ハ1 人 ヤイーンマー(M)            |   |
| ネットワーク接続(W)                 |   |
| ディスクの管理(K)                  |   |
| コンピューターの管理(G)               |   |
| Windows PowerShell(I)       |   |
| Windows PowerShell (管理者)(A) |   |
| タスク マネージャー(T)               |   |
| 設定(N)                       |   |
| エクスプローラー(E)                 |   |
| 検索(S)                       |   |
| ファイル名を指定して実行(R)             |   |
| シャットダウンまたはサインアウト(U) >       |   |
| デスクトップ(D)                   |   |
|                             |   |

(2) システムの種類で 32 ビットか 64 ビットを確認

| 設定                                             |                                                                              | - 🗆 X                                        |
|------------------------------------------------|------------------------------------------------------------------------------|----------------------------------------------|
| ふ ホーム                                          | 詳細情報                                                                         |                                              |
| 設定の検索<br>タ<br>システム                             | お使いの PC は監視されており、保護され<br>ています。<br>Windows セキュリティで詳細を確認する                     | 関連設定<br>BitLocker の設定<br>デパイスマネージャー          |
| ロ ディスプレイ<br>4)) サウンド                           | デバイスの仕様                                                                      | リモート デスクトップ<br>システムの保護                       |
| 通知とアクション                                       | VersaPro<br>デバイス名<br>完全なデバイス名                                                | システムの詳細設定<br>この PC の名前を変更 (詳細設定)             |
| <ul> <li>● 集中モード</li> <li>● 電源とスリーブ</li> </ul> | プロセッサ Intel(R) Core(TM) i5-5200U CPU @ 2.20GHz<br>2.20 GHz<br>実装 RAM 4.00 GB | Web のヘルプ                                     |
| ロ パッテリー                                        | デバイス ID<br>プロダクト ID<br>システムの種類 64 ビット オペレーティング システム、x64 ペース プロセッ             | プロセッサに搭載されているコアの数を確<br>認する<br>複数言語のサポートを確認する |
| ロ ストレージ                                        | サ<br>ペンとタッチ ジングル タッナのサホート                                                    | 🍳 ヘルプを表示                                     |
| 目: マルチタスク                                      | コビー<br>ごの PC の名前を変更                                                          | フィードバックの送信                                   |
| 白 この PC へのプロジェクション                             |                                                                              |                                              |

2.2 ダウンロード

インターネットに接続している場合、以下よりダウンロードできます。

https://7-zip.opensource.jp/

| → C 🔒 7-zi                                                      | p.opensource.jp                                                                                         |                                                         |                                                                       |                                         |                                                                                                    | Ŕ                 | ☆                       | *                     |                    |
|-----------------------------------------------------------------|----------------------------------------------------------------------------------------------------|---------------------------------------------------------|-----------------------------------------------------------------------|-----------------------------------------|----------------------------------------------------------------------------------------------------|-------------------|-------------------------|-----------------------|--------------------|
| ZIP                                                             | <b>7-Zip</b> は高圧縮率の                                                                                     | ファイルア                                                   | -カイバ(圧縮・展開/圧                                                          | <b>7-Zip</b><br>縮・解凍ソフ                  | ト)です。                                                                                                    | 7-Zip 23.01       | 2                       | 023-0                 | 06-20              |
| - <b>Б</b>                                                      | 7-Zip 23.01 (20)                                                                                        | 23-06-20)                                               | for Windowsをダウン                                                       | □-ド:                                    |                                                                                                    | 7-Zip 23.01       |                         |                       |                    |
| ファイル                                                            | リンク                                                                                                    | タイプ                                                     | Windows                                                               | サイズ                                     |                                                                                                    | 7-Zip 23.00       | 2                       | 023-0                 | 05-0               |
|                                                                 | ダウンロード                                                                                                  | .exe                                                    | 64ビット x64                                                             | 1.5 MB                                  |                                                                                                    | 7-Zip 23.00 beta  |                         |                       |                    |
|                                                                 | ダウンロード                                                                                                  | .exe                                                    | 32ビット x86                                                             | 1.2 MB                                  |                                                                                                    | 7-Zip 22.01       | 2                       | 022-0                 | 07-1               |
|                                                                 | ダウンロード                                                                                                  | .exe                                                    | 64ビット ARM64                                                           | 1.5 MB                                  |                                                                                                    | 7-Zip 22.01       |                         |                       |                    |
| ·                                                               |                                                                                                    |                                                         | 3                                                                     | イヤンス                                    |                                                                                                    | 7-Zip@Changel.og  |                         |                       |                    |
| lish                                                            |                                                                                                    | -                                                       | V                                                                     | h ( Hay)                                |                                                                                                    | <u>7-Zipの修正履歴</u> |                         |                       |                    |
| <u>iese Simpl.</u><br><u>iese Trad.</u><br>eranto<br>ich<br>man | アービロはオーフラッ<br>のコードは修正BSI<br>ライセンスについて<br>アーZipは企業利用も                                                    | ー <b>ス</b> のフリー<br>Dライセンス<br>こは、 <u>Z-Zip</u><br>含め任意のこ | ーソフトウェアです。ほ<br>です。また、一部のコー<br>l <u>icense</u> を参照してくだる<br>コンピュータで利用可能 | こんこのワー<br>-ドはunRARき<br>きい。<br>です。7-Zipの | イユートはGNU LGPLのライゼンスです。一部<br>ライゼンスの制限があります。<br>ための登録や費用は一切必要ありません。                                                                                                    | ZIP、7z、<br>ZIPの関連 | 「<br>RARファ・<br>付けをWir   | 日本語<br>イルを開<br>ndows標 | HowT<br>連付け<br>準に戻 |
| anese                                                           |                                                                                                    |                                                         | 7-Zip                                                                 | の主な機能                                   |                                                                                                    | ZIPファ             | ามเอาต                  | スワード                  | を付け                |
| <u>an</u><br>uguese Brazil<br><u>vish</u>                       | <ul> <li>LZMAやLZMA2方式を備えた<u>7zファイル</u>における高いデータ圧縮率</li> <li>対応形式:         <ul> <li></li></ul></li></ul> |                                                         |                                                                       |                                         | LZMAやLZMA2方式を備えた <u>72ファイル</u> における高いデータ圧縮率         コマンドでZIPや72ビルマフェー           ・ 対応形式:         インストールしないでZIPや72ビルマフェー           ・ 反応/検索(展開): 7z, XZ, BZIP2, GZIP, TAR, ZIP, WIM         インストール体数のZIP、7z, RARファイルの |                   |                         |                       | を付け<br>ルを作<br>解凍方: |
| <u>iamese</u>                                                   | ○ 解凍(<br>LZM/<br>IM, >                                                                                  | 展開)のみ: ル<br>A, MBR, MS<br>(AR and Z.                    | AR, ARJ, CAB, CHM, C<br>I, NSIS, NTFS, QCOW                           | PIO, CramFS<br>2, RAR, RPM              | , DMG, EXT, FAT, GPT, HFS, IHEX, ISO, LZH,<br>SquashFS, UDF, UEFI, VDI, VHD, VMDK, W                                                                                                    | ISOの中身を表示         | rarフ:<br>する、フ:<br>zin形式 | アイルを<br>アイルを<br>アイルを  | 解凍す<br>取り出<br>:森を行 |

## 2.3 インストール

- (1) ダウンロードしたファイルをダブルクリックします。
- (2) 「Install」をクリックします。

| 172    | 7-Zip 16.04 (x64) Setup |
|--------|-------------------------|
| Destin | ation folder:           |
| C:¥Pr  | ogram Files¥7-Zip¥      |
|        |                         |
|        |                         |
|        | <u>I</u> nstall Cancel  |
|        |                         |

(3) 「Close」をクリックします。

| 12                              | 7-Zip 16.04 (x64) S     | etup × |  |  |  |  |
|---------------------------------|-------------------------|--------|--|--|--|--|
| Destin                          | ation folder:           |        |  |  |  |  |
| C:¥Pr                           | C:¥Program Files¥7-Zip¥ |        |  |  |  |  |
| 7-Zip 1 6.04 (x64) is installed |                         |        |  |  |  |  |
|                                 |                         |        |  |  |  |  |
|                                 | Close                   | Cancel |  |  |  |  |

以上でインストール終了です。

- 3 パスワード付き圧縮の方法
  - 3.1 起動

パスワードを付けて圧縮したいファイルまたはフォルダを右クリックして、 「7-Zip」>「圧縮...」を選択します。

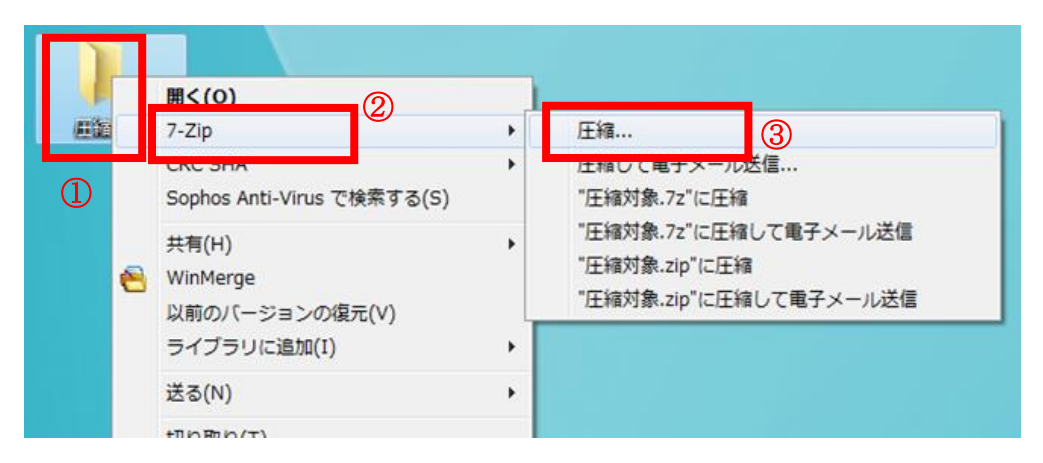

3.2 圧縮

パスワードを設定して「OK」ボタンをクリックします。 その他の項目の設定は下図をご参考にしてください。

| ファイル圧縮                             |            |              | X              |
|------------------------------------|------------|--------------|----------------|
| 圧縮先(A): C:¥Users¥iityo<br>圧縮対象 zip | ¥De sktop¥ |              | •              |
| 書庫形式(E):                           | zip 🔹      | 更新方法(U):     | すべてのファイル上書き 🔻  |
| 圧縮レベル(L):                          | 標準         | パス名出力方法:     | 相対パス 👻         |
| 圧縮方式( <u>M</u> ):                  | Deflate 🔻  | オプション        | anti (XX)      |
| 辞書サイズ(匹):                          | 32 KB 👻    | 二 共有(編集中の)   | ファイルも圧縮        |
| ワードサイズ( <u>W</u> ):                | 32 👻       |              | イルを削除          |
| ソリッドブロックサイズ:                       | <b></b>    | 暗号化          |                |
| CPUスレッド数:                          | 4 🗸 / 4    | パスワード入力:     |                |
| 圧縮に必要なメモリ:                         | 131 MB     | (20-ド西1-1-1- |                |
| 展開に必要なメモリ:                         | 2 MB       | 7X9=P#X77-   |                |
| 書庫をサイズで分割():                       |            | リスワードを表示     | ₹ <b></b> 3(S) |
|                                    | •          | 暗号化方式:       | AES-256 -      |
| パラメータ(円):                          |            |              |                |
|                                    |            |              |                |
|                                    |            |              |                |
|                                    |            | 2            |                |
|                                    |            |              |                |
|                                    |            | ок           | キャンセル ヘルフ      |

パスワードで圧縮された Zip ファイルが作成されれば完了です。

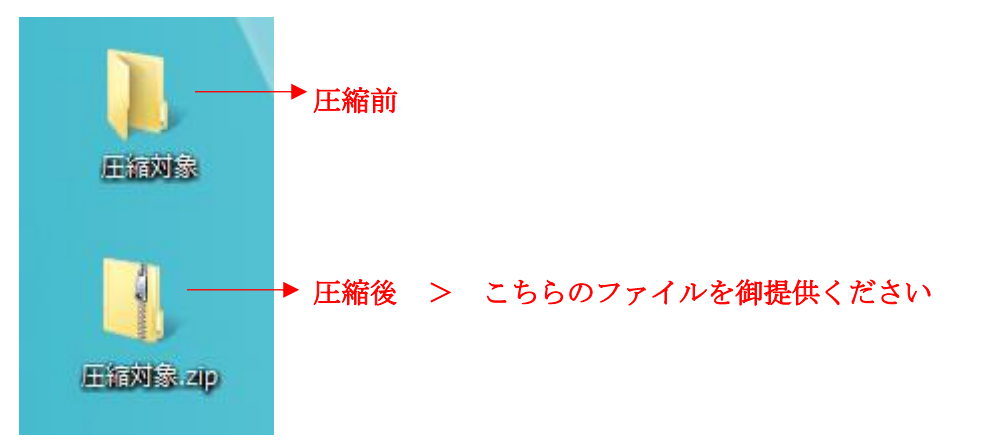

以上